## Elektron arayışların yoxlanılması

Bu xidmət vasitəsilə portal üzərindin əldə edilən elektron arayışları yoxlamaq və ya çap etmə imkanı əldə etmə olacaq.

Bunun üçün "www.e-gov.az" Elektron Hökumət portalına daxil olub, "Elektron Arayışlar" bölməsində təqdim olunan e-xidmətlər siyahısından "Elektron arayışların yoxlanılması" xidmətinə daxil olmaq lazımdı.(Şək.1)

| Elektron Arayışlar                                              | 6       |
|-----------------------------------------------------------------|---------|
|                                                                 | * 🔳 🖬 🗷 |
| • Diplom haqqında arayış                                        | ☆ ✓ ✓ ✓ |
| Elektron arayışların yoxlanılması                               | ☆ ✓ ✔ ✔ |
| Rabitə xidmətlərinə görə borcun olmaması barədə arayış          | ☆ ✓ ✓ ✓ |
| <ul> <li>Şəxsiyyət vəsiqəsi məlumatları üzrə arayış</li> </ul>  | ☆ ✓ ✓ ✓ |
| <ul> <li>Vətəndaşa aid fərdi məlumatlar üzrə arayışi</li> </ul> | ☆ ✓ ✔ ✔ |
| • Yaşayış yeri haqqında arayış                                  | ☆ ✓ ✓ ✔ |

Şəkil 1

Açılan səhifədə elektron sənəddə qeyd olunan arayışın nömrəsini sistemə daxil etmək lazımdır. (Şək.2)

| E-GOV E-XIDMƏTLƏR ELEKTRON ARAYIŞLAR                            |           |           |               |
|-----------------------------------------------------------------|-----------|-----------|---------------|
| Elektron arayışların yoxlanılması                               | əks əlaqə | REQLAMENT | VIDEO TƏLİMAT |
| Arayışın nömrəsi ZYNYNE1KK18T PDF sənədi yüklə XML sənədi yüklə |           |           |               |

Şəkil 2

Sənədi yükləmə düymələrini seçməklə elektron arayışı PDF və ya XML formatda əldə etmək mümkün olacaq (Şək.3)

| Elektron<br>Hökumət<br>Portalı Sənəd Elektron hökümət<br>portalı tərəfindən hazırlanıb                                                                                                    | 157    |  |
|----------------------------------------------------------------------------------------------------|--------|--|
| Sənədin nömrəsi:                                                                                                    |        |  |
| Verilmə tarixi : 22.04.2015                                                                                                    |        |  |
| Azərbaycan Respublikası Daxili İşlər Nazirliyi                                                                                                    |        |  |
| VƏTƏNDAŞIN QEYDİYYATDA OLDUĞU ÜNVAN BARƏDƏ ELEKTRON A                                                                                                    | ARAYIŞ |  |
| "Giriş-çıxış və qeydiyyat" İdarələrarası avtomatlaşdırılmış məlumat axtarış sisteminə əsasən                                                                                                    |        |  |
| vətəndaş ABDULLAYEVA GÖHƏR NOVRUZ QIZI                                                                                                    |        |  |
| 05.03.1980 AZƏRBAYCAN,BAKI ş.                                                                                                    |        |  |
| Soyadı,adı,ata adı,doğulduğu tarix,doğulduğu yer                                                                                                    |        |  |
| bu ünvanda qeydiyyatdadır                                                                                                    |        |  |
| The state of the second second s |        |  |
|                                                                                                    |        |  |
| * Ştrix kodlar arayışın sistem nomrəsini əks etdirir                                                                                                    |        |  |

Elektron sənədin doğruluğunu www.e-gov.az portalında yoxlaya bilərsiniz.

Şəkil 3